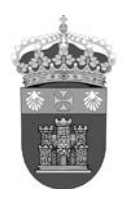

## UNIVERSIDAD DE BURGOS Biblioteca Universitaria sección de información

### Orcid – Importar referencias de Google Scholar (8-11-2017)

#### **Google Scholar**

Entrar en el apartado **Configuración** y en **Gestor de bibliografía** elegir mostrar enlace **BibTeX** para importar citas:

Configuración

| Resultados de búsqueda<br>Idiomas<br>Enlaces de bibliotecas<br>Cuenta | Resultados por página         10            La opción predeterminada de Google (10 resultados) ofrece los resultados con mayor rapidez. |
|-----------------------------------------------------------------------|----------------------------------------------------------------------------------------------------|
| Boton                                                                 | Dónde aparecen los resultados<br>✓ Open each selected result in a new browser window                                                    |
|                                                                       | Gestor de bibliografía                                                                                                    |
|                                                                       | <ul> <li>No mostrar enlaces para importar citas</li> <li>Mostrar enlaces para importar citas a BibTeX \$</li> </ul>                     |

Ya se puede exportar cada referencia en el formato BibTeX:

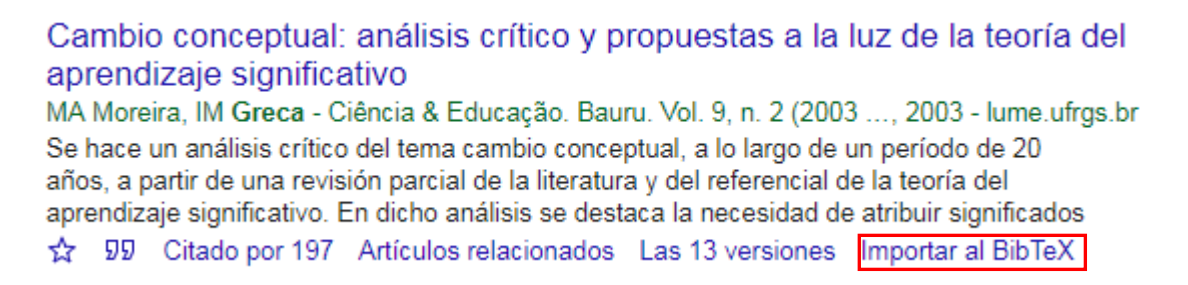

El documento que se abre en el navegador hay que guardarlo con la extensión que da por defecto (txt):

```
@article{moreira2003cambio,
   title={Cambio conceptual: an{\'a}lisis cr{\'\i}tico y propuestas a la luz de la teor{\'\i}a del aprendizaje significativo},
   author={Moreira, Marco Antonio and Greca, Ileana Mar{\'\i}a},
   journal={Ci{\^e}ncia \& Educa{\c{c}}{\~a}o. Bauru. Vol. 9, n. 2 (2003) p. 301-315},
   year={2003}
}
```

#### **Orcid**

Hay que importar el fichero BibTeX al perfil de Orcid siguiendo los siguientes pasos.

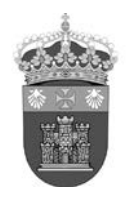

## UNIVERSIDAD DE BURGOS Biblioteca Universitaria sección de información

Accedemos a nuestro perfil en ORCID y en la sección **Obras** seleccionamos en **Agregar trabajos** la opción **Enlace BibTeX**:

| ← Obras (0)                                                     | 🕈 Agregar trabajos                                                                       | 11 Clasificar |
|-----------------------------------------------------------------|------------------------------------------------------------------------------------------|---------------|
| No ha agregado ninguna obra, <mark>agregar algunas ahora</mark> | <ul> <li>Buscar y enlazar</li> <li>Enlace BibTeX</li> <li>Enlazar manualmente</li> </ul> | >             |

En la pantalla siguiente se escoge **Seleccionar archivo** y a continuación se localiza el fichero en nuestro PC:

| ♥ Obras (0)                                         |                                                                                                    | 🕂 Agregar trabajos | 11 Clasificar  |
|-----------------------------------------------------|----------------------------------------------------------------------------------------------------|--------------------|----------------|
| Link BibTeX                                         | Hide link BibTeX                                                                                         | »                  |                |
| Importar citas de archiv<br>Más información sobre i | os BibTeX (bib) files, incluidos archivos exportados de Google Schola.<br>mportación de archivos BibTeX. | Cancel             | ar Seleccionar |
|                                                     |                                                                                                    |                    | archivo        |

El fichero con las referencias guardadas se añadirá automáticamente a nuestro perfil de ORCID.

Para completar el proceso de importación es necesario seleccionar el botón de **Guardar** () para cada referencia o bien todas a la vez con **Save all**:

| ♥ Obras (0)                                                             |                                                                                                    | 🕂 Agregar trabajos | 11 Clasificar |
|-------------------------------------------------------------------------|----------------------------------------------------------------------------------------------------|--------------------|---------------|
| Link BibTeX<br>Importar citas de archive<br>Más información sobre in    | Hide link BibTeX<br>as BibTeX (bib) files, incluidos archivos exportados de Google Scholar<br>mportación de archivos BibTeX. | Canc               | elar Saveall  |
| Servicios virtua<br>experiencia de<br>conference<br>conference paper    | les en entornos de ciencias de la salud: la<br>la biblioteca de la Universidad de Cádiz                                      | (                  | H             |
| Still navigating a<br>reference servi<br>publication<br>journal article | across the Atlantic: a view of a virtual<br>ce for academic libraries.                                                       |                    | 8             |

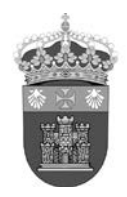

# UNIVERSIDAD DE BURGOS Biblioteca Universitaria sección de información

A continuación se pueden editar los datos de la referencia para completar o corregir algún dato incorrecto.

| ♥ Obras (2)                                                                       | + Agregar trabajos                         | 🖍 Editar en lote | 11 Clasificar |
|-----------------------------------------------------------------------------------|--------------------------------------------|------------------|---------------|
| Servicios virtuales en entornos de cie<br>experiencia de la biblioteca de la Univ | ncias de la salud: la<br>versidad de Cádiz |                  | 8 J 📾         |
| Gestión del conocimiento y bibliotecas de salud                                   | Málaga, 13, 14, y 15 de                    |                  |               |
| noviembre de 2003                                                                 |                                            |                  |               |
| 2004   conference-paper                                                           |                                            |                  |               |
| Fuente: Carmen Franco-Barroso                                                     | 🕑 Fuente p                                 | referida         |               |

Una vez revisados o modificados se pulsa en Guardar:

| Lategoria de trabajo                                                                                                    |                           | OTROS IDENTIFICADORES DE TRABAJO |
|----------------------------------------------------------------------------------------------------|---------------------------|----------------------------------|
| Conferencia                                                                                                    | *                         | Agregar otro identificados       |
| lipo de obra                                                                                                    |                           | URL                              |
| Documento de conferencia                                                                                                    | *                         | Agregar URL                      |
| Fítulo                                                                                                    |                           | Idioma usado en este formulario  |
| Servicios virtuales en entornos de ciencia                                                                                                    | as de la salud: la e: 🏾 * |                                  |
| Sub-título                                                                                                    | egar título traducido     | País de publicación              |
| Agregar subtítulo                                                                                                    |                           | Seleccionar un país              |
| lítulo del diario                                                                                                    | 1                         | Guardar Cancelar                 |
| Gestión del conocimiento y bibliotecas de                                                                                                    | e salud: Málaga, 11       |                                  |
| Fecha de publicación                                                                                                    |                           |                                  |
| 2004                                                                                                    | ¥                         |                                  |
|                                                                                                    |                           |                                  |
|                                                                                                    |                           |                                  |
| CITACIÓN                                                                                                    |                           |                                  |
| CITACIÓN<br>Fipo de cita                                                                                                    |                           |                                  |
| CITACIÓN<br>Fipo de cita<br>BIBTEX                                                                                                    |                           |                                  |
| CITACIÓN<br>Fipo de cita<br>BIBTEX<br>Dita                                                                                                    | •                         |                                  |
| CITACIÓN<br>Fipo de cita<br>BIBTEX<br>Dita<br>@inproceedings{del2004servicios, title= 1                                                                                                    | {Servicios                |                                  |
| CITACIÓN<br>Fipo de cita<br>BIBTEX<br>Cita<br>@inproceedings{del2004servicios, title=<br>virtuales en entornos de ciencias de la sal                                                               | ▼<br>{Servicios           |                                  |
| CITACIÓN<br>Fipo de cita<br>BIBTEX<br>Cita<br>@inproceedings{del2004servicios, title=<br>virtuales en entornos de ciencias de la sal<br>experiencia de la biblioteca de la Universi<br>Deceniencia | {Servicios                |                                  |